## **APP-PSSJD PARA MÓVIL (acceso a profesionales)**

- 1. Descarga y acceso a la APP
- 2. Función: Registro y seguimiento de heridas con imágenes
- 3. Función 2: Registro de escalas (EVA, Barthel, Braden, Downton, Pfeiffer).

## 1. Descarga y acceso a la APP:

- **1.1.** Acceder a la app en la dirección "app.pssjd.org".
- **1.2.** Abrir la app y entrar en el "Àrea professionals".

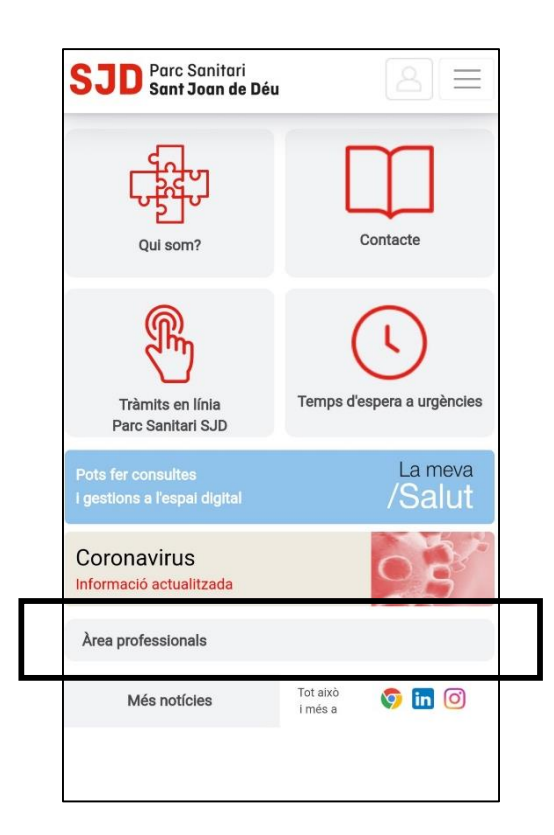

**1.3.** Introducir **Usuari** y **Clau d'accés** (mismos datos que en el acceso a HCI-SAP).

| : Sanitari<br><b>† Joan de Déu</b> |                                                             | <u> </u> 2 =                                                           |
|------------------------------------|-------------------------------------------------------------|------------------------------------------------------------------------|
| usuari i clau d'acc                | cés del Parc                                                | : Sanitari Sant                                                        |
|                                    |                                                             |                                                                        |
|                                    |                                                             |                                                                        |
|                                    |                                                             |                                                                        |
|                                    |                                                             | Recorda'm                                                              |
|                                    | c Sanitari<br><b>t Joan de Déu</b><br>i usuari i clau d'ace | c Sanitari<br><b>† Joan de Déu</b><br>i usuari i clau d'accés del Parc |

- Bon dia, Aplicacions vinculades a SAP App clínica Accessos generals Correu web Correu web Correu web Correu meb Correu meb
- 1.4. Una vez entramos en la app, clicaremos en la sección APP Clínica

**1.5.** Se abrirá el **Cercador de pacients.** 

Podemos buscar por **nombre, número de Historia Clínica** o leyendo el **Código de barras** de la pulsera del paciente a través de la cámara del dispositivo.

| <b>SJD</b> Parc Sanitari<br>Sant Joan de Déu | 8 |   |
|----------------------------------------------|---|---|
| Cercador de pacients                         |   | * |
| Nom o història clínica del pacient           |   |   |
| Cerca avançada                               |   |   |

- **1.6.** Una vez encontrado el paciente, accedemos a una pantalla con diferentes funciones, actualmente hay cuatro:
  - I. UBICACIÓN DEL PACIENTE: para saber dónde se encuentra el paciente.
  - **II. CURS CLINIC:** para añadir una entrada en el curso clínico del paciente o simplemente visualizarlo (pacientes con episodio de hospitalización).
- **III. ESCALES:** para registrar la escala EVA, BARTHEL, BRADEN, DOWNTON Y PFEIFFER.
- IV. SEGUIMENT FERIDES: para registrar heridas del paciente y adjuntar las imágenes de la misma.

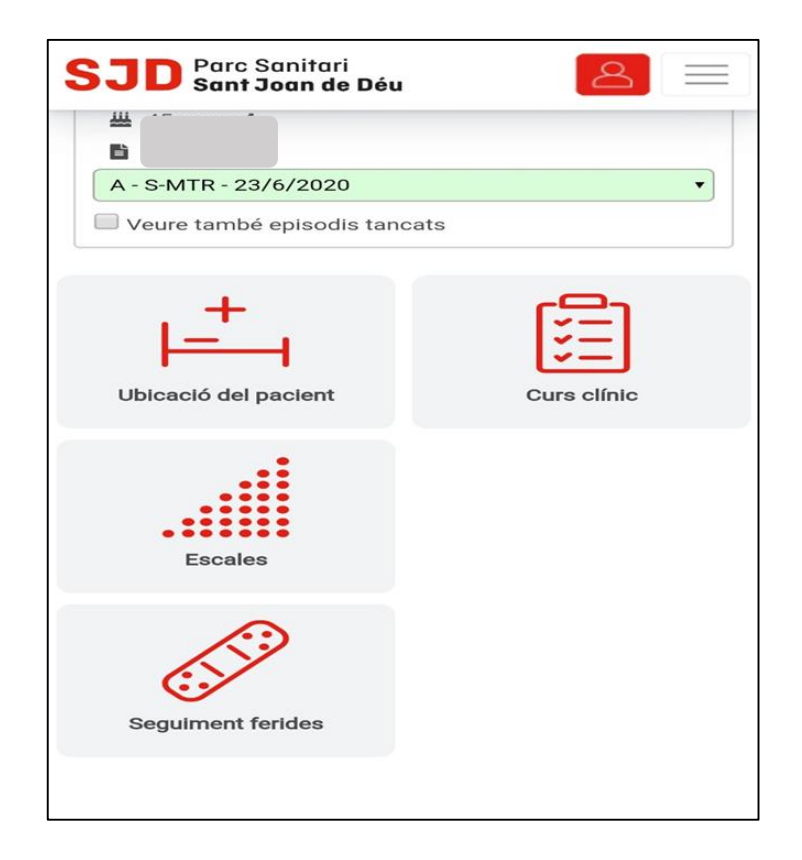

## 2. Función: Registro y seguimiento de heridas con imágenes

2.1. Si clicamos la opción "Seguiment de ferides" se nos abrirá la app para registrar una nueva herida o realizar seguimiento/versionar una herida ya registrada.

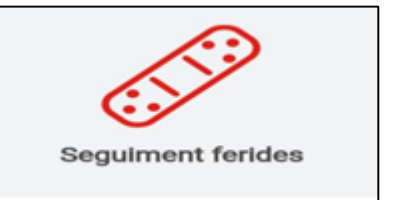

- **2.2.** Una vez dentro tenemos:
- → El cercador de pacients (para buscar otro paciente).
- → El **nom del Pacient** (anteriormente buscado).
- → El Seguiment de Ferides, donde veremos si existe alguna herida registrada o la opción de registrar una nueva herida siempre que haya episodios abiertos. En la parte inferior veremos el listado de todos los episodios del paciente para ubicar dicho registro nuevo.

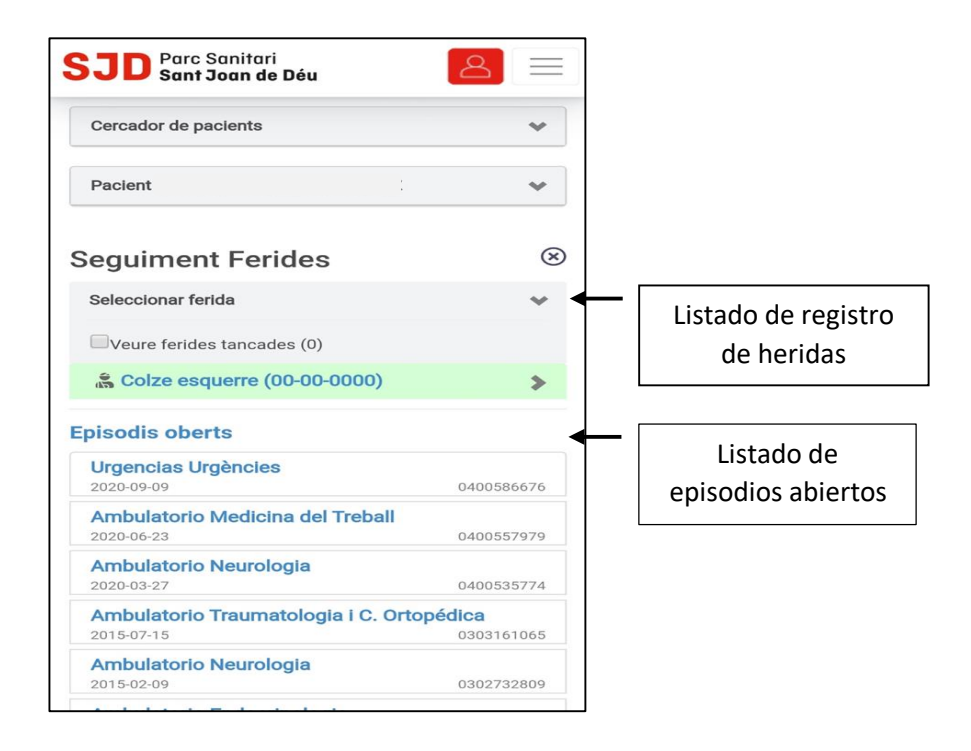

Existen 2 opciones:

 Podemos añadir un nuevo registro de heridas, seleccionando el episodio donde queremos incluirlo (nuevo registro de una herida). El episodio elegido se marcará en azul y se abrirá el registro en blanco para cumplimentar (las cajas con asterisco, son campos obligatorios para poder liberar el registro).

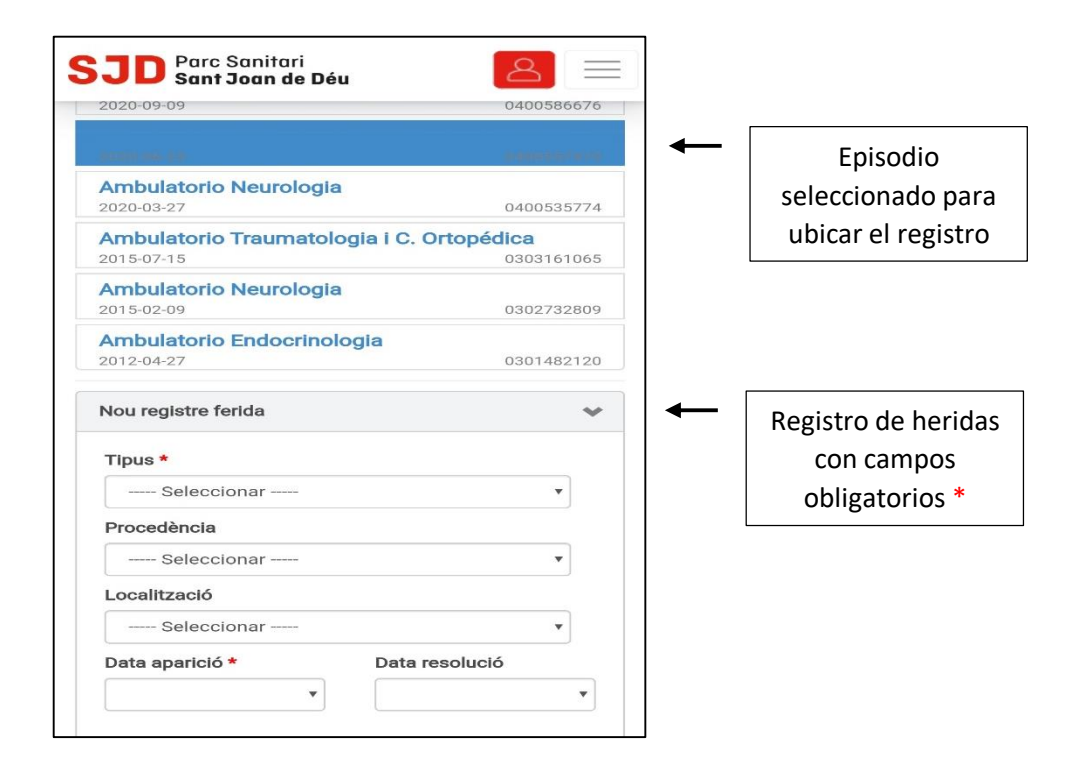

| Morfologia y aspecto                                                                                                    |                                                       | Presència d'Infecció local                                                                                                    |                         |
|----------------------------------------------------------------------------------------------------|-------------------------------------------------------|----------------------------------------------------------------------------------------------------|-------------------------|
| Ample (cm)                                                                                                    | arg (cm)                                              | Elements seleccionats: 0                                                                                                    |                         |
|                                                                                                    |                                                       | Materials                                                                                                    |                         |
| Profunditat (cm)                                                                                                    |                                                       | Tipus Material                                                                                                    |                         |
|                                                                                                    |                                                       | Seleccionar                                                                                                    | *                       |
| Cavitats o tunelacions                                                                                                    |                                                       | Subtipus Material                                                                                                    |                         |
| Seleccionar                                                                                                    | •                                                     | +                                                                                                    |                         |
| Pell perilesional                                                                                                    |                                                       | Afegir material                                                                                                    |                         |
| Seleccionar                                                                                                    | •                                                     | # Material                                                                                                    |                         |
| Teixit Ilit ferida                                                                                                    |                                                       |                                                                                                    |                         |
| Seleccionar                                                                                                    | *                                                     | Intervencions infermeres                                                                                                    |                         |
| Bordes                                                                                                    |                                                       | Canvis posturals                                                                                                    |                         |
| Seleccionar                                                                                                    | •                                                     | Superficie d'alleujament de pressió                                                                                             |                         |
| Traspuat                                                                                                    |                                                       | Cicles *                                                                                                    |                         |
| Tipus                                                                                                    |                                                       | Seleccionar                                                                                                    | •                       |
| Seleccionar                                                                                                    | •                                                     | Informada en informe derivació                                                                                                  |                         |
| Quantitat                                                                                                    |                                                       | Pacient informat previ a 1 - 39                                                                                                 |                         |
| Seleccionar                                                                                                    | *                                                     | Familia informada previ a l'ingrés                                                                                              |                         |
|                                                                                                    |                                                       |                                                                                                    |                         |
| Seleccionar<br>Informada en informe derivació<br>Pacient informat previ a l'ingrés<br>Familia informada previ a l'ingrés<br>Comentarios<br>Passada de torn<br>Observacions |                                                       |                                                                                                    |                         |
| Guardar registre                                                                                                    | e ferida                                              | <ul> <li>Acceso a cámara para registr</li> <li>foto de la lesión. La imagen N</li> <li>guarda en la memoria del telé</li> </ul> | o de<br>10 se<br>éfono. |
|                                                                                                    | Al guardar, el re<br>directamente. Y se pu<br>PC y en | egistro queda liberado<br>uede ver en la HCI-SAP en el<br>la propia APP.                                                        |                         |

 Podemos abrir un registro de heridas liberado y versionarlo a partir de los datos anteriores (seguimiento de la herida activa). Se nos desplegará un mensaje que lee "**Registrar ferida en el mateix episodi**". Clicando ahí, se nos abrirá nuevamente el desplegable de herida y podremos cumplimentarlo con datos nuevos. Además, en "**veure totes las imatges**", podremos visualizar todas las imágenes hechas a esa herida de todas las versiones de ese registro de heridas.

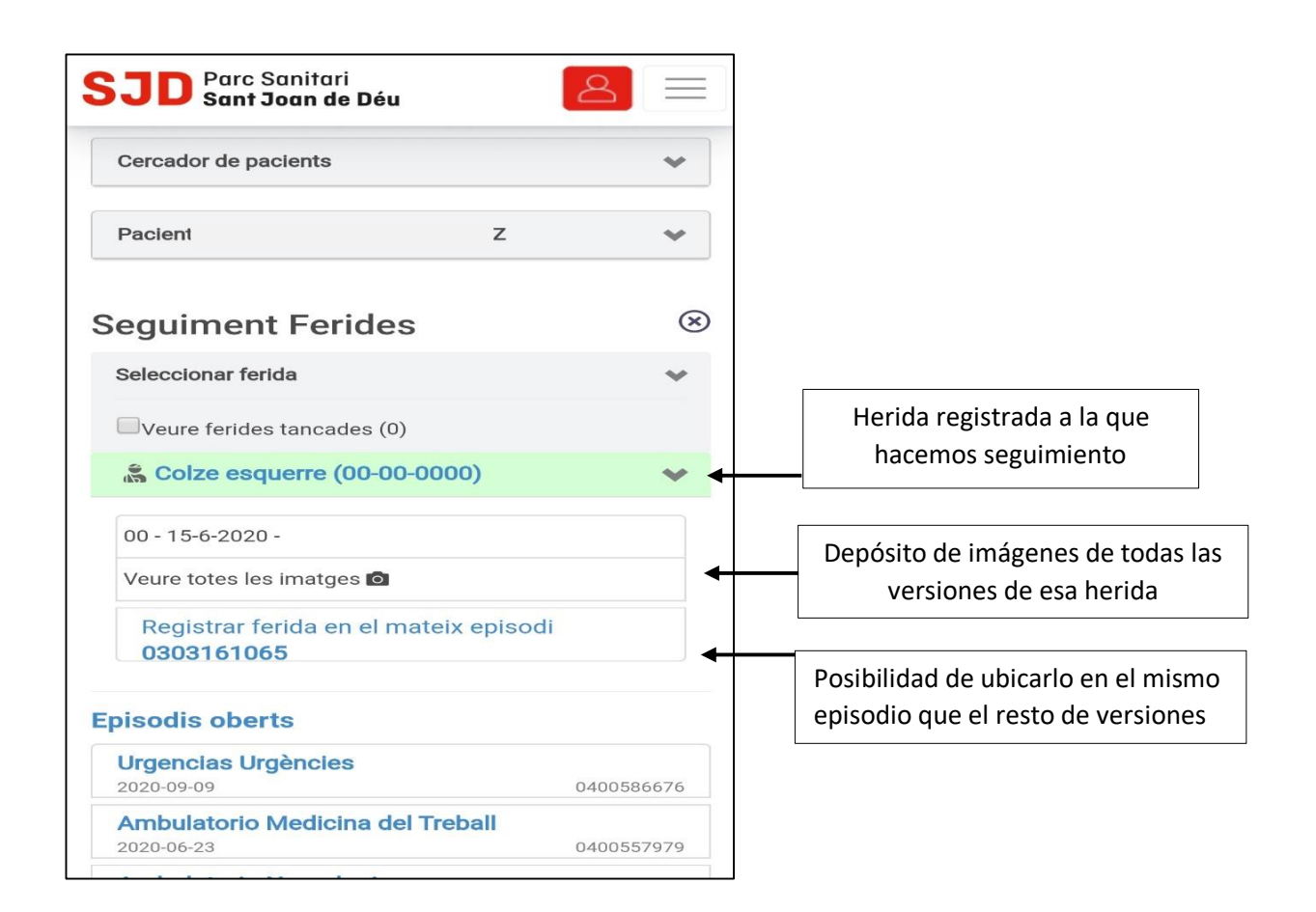

Una vez rellenado el documento y guardado se generará el documento de la herida con la fecha de realización.

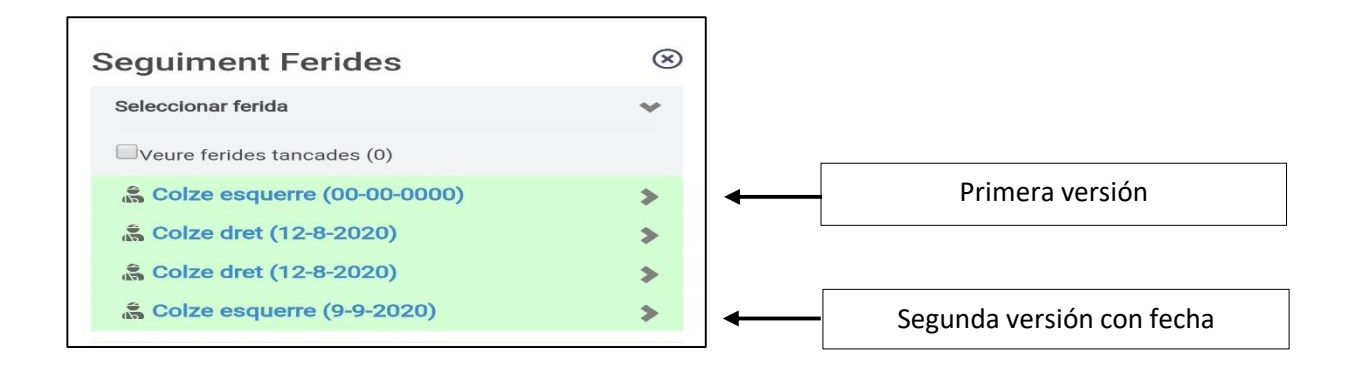

## 3. Función 2: Registro de escalas (EVA, Barthel, Braden, Downton, Pfeiffer).

**3.1.** Si clicamos el botón de "Escales" del Menú principal nos dará acceso a las escalas.

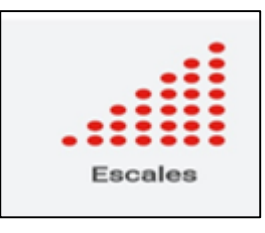

- 3.2. Una vez dentro tenemos:
- → El cercador de pacients (para buscar otro paciente).
- → El **nom del Pacient** (anteriormente buscado).
- → El Escales, donde veremos si existe alguna escala registrada o la opción de registrar una nueva escala siempre que haya episodios abiertos. Lo ubica en el episodio de hospitalización abierto y usado más recientemente.

| SJD Parc Sanitari<br>Sant Joan de Déu | 8         |     |                    |
|---------------------------------------|-----------|-----|--------------------|
| Cercador de pacients                  | *         |     |                    |
| Pacient /                             | ~         |     |                    |
| Escales                               | $\otimes$ |     | Acceso a nueva     |
| ✤ Nova escala                         |           | ←[  | escala             |
| S-COT NWSHDEVA 31/08/20 14:08         |           | ← [ | Listado do oscalas |
| S-GIN NWSHDEVA 26/06/20 16:17         |           |     | del paciente       |

**3.3.** Accediendo a **Nova escala**, y clicando la línea de "**seleccione una escala**" muestra el desplegable con las posibles a cumplimentar (moviendo el scroll lateral buscaremos la que nos interese).

| Escales                       | $\otimes$ |   |             |
|-------------------------------|-----------|---|-------------|
| Seleccione una escala         | •         |   |             |
| S-COT NWSHDEVA 31/08/20 14:08 |           |   |             |
| S-GIN NWSHDEVA 26/06/20 16:17 |           |   |             |
| Ant. Següent Fet              |           |   |             |
| Seleccione una escala         |           |   |             |
| Esc. BARTHEL                  |           |   |             |
| Esc. BRADEN                   |           | ▲ | 5 escalas   |
| Esc. EVA dolor                |           |   | disponibles |
| Esc. DOWNTON                  |           |   |             |
| Esc. PFEIFFER                 |           |   |             |
|                               |           |   |             |

3.4. Al escoger una escala, se abre el documento con los diferentes apartados como en la HCI-SAP, para cumplimentar. Es necesario marcar el momento de la escala y todas las cajas del formulario. Para liberar, seleccionamos el botón de "Desa".

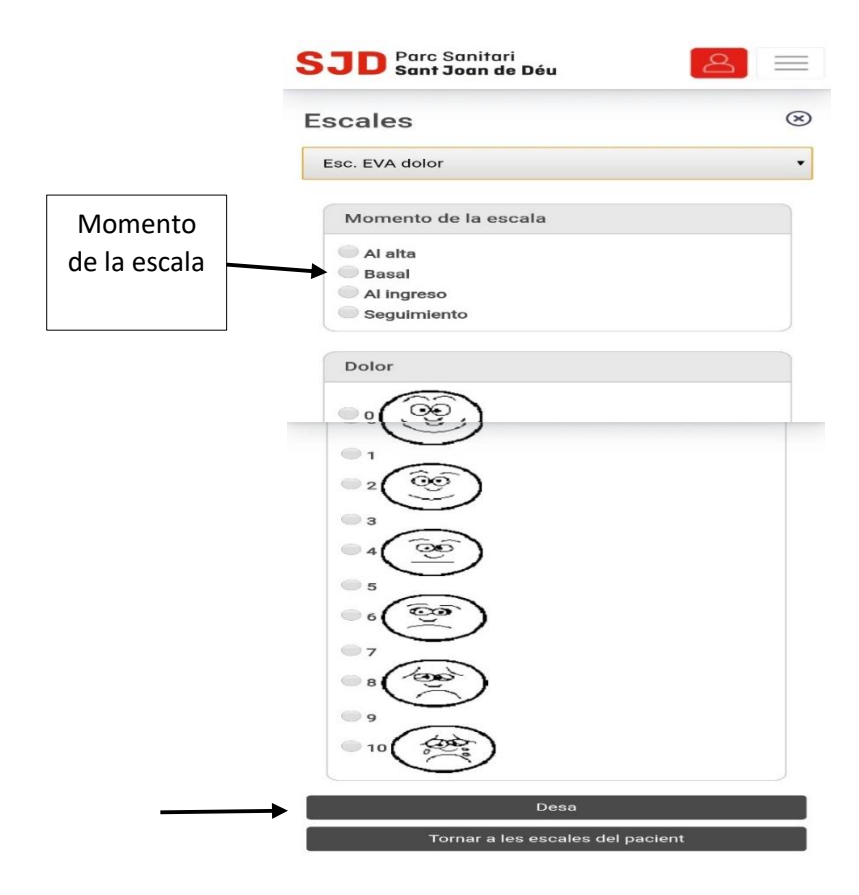

**3.5.** Al dar a "**Desa**", automaticamente volveremos a la pantalla donde podemos visualizar todas las escalas hechas y podemos realizar una nueva escala.